## **Electronic Certificate Fulfillment Process**

(**PLEASE NOTE:** These instructions are solely for use by in individuals and testing centers in regions where Electronic Certificate Fulfillment is available.)

## INDIVIDUAL ("Test Candidate" Role)

For individual test candidates wishing to access and print their certificate from home or at the testing site, the process is easy, as follows

- 1. Login to your account at <a href="http://www.certiport.com">http://www.certiport.com</a>
- 2. CLICK "My Transcript" in the sub-navigation menu, to view your Digital Transcript.
- 3. To the right-hand side of any certification you have earned, you will see three (3) hyperlink options available to you: "PDF," "XPS" and "Order Official Certificate."
  - a. "PDF" This option allows you to open and print a PDF version of your certificate
  - b. ("XPS" This option allows you to open and print a XPS version of your certificate
    - i. **NOTE:** If Adobe or XPS readers are not installed, you will be prompted to install these readers in order to enable viewing mode.

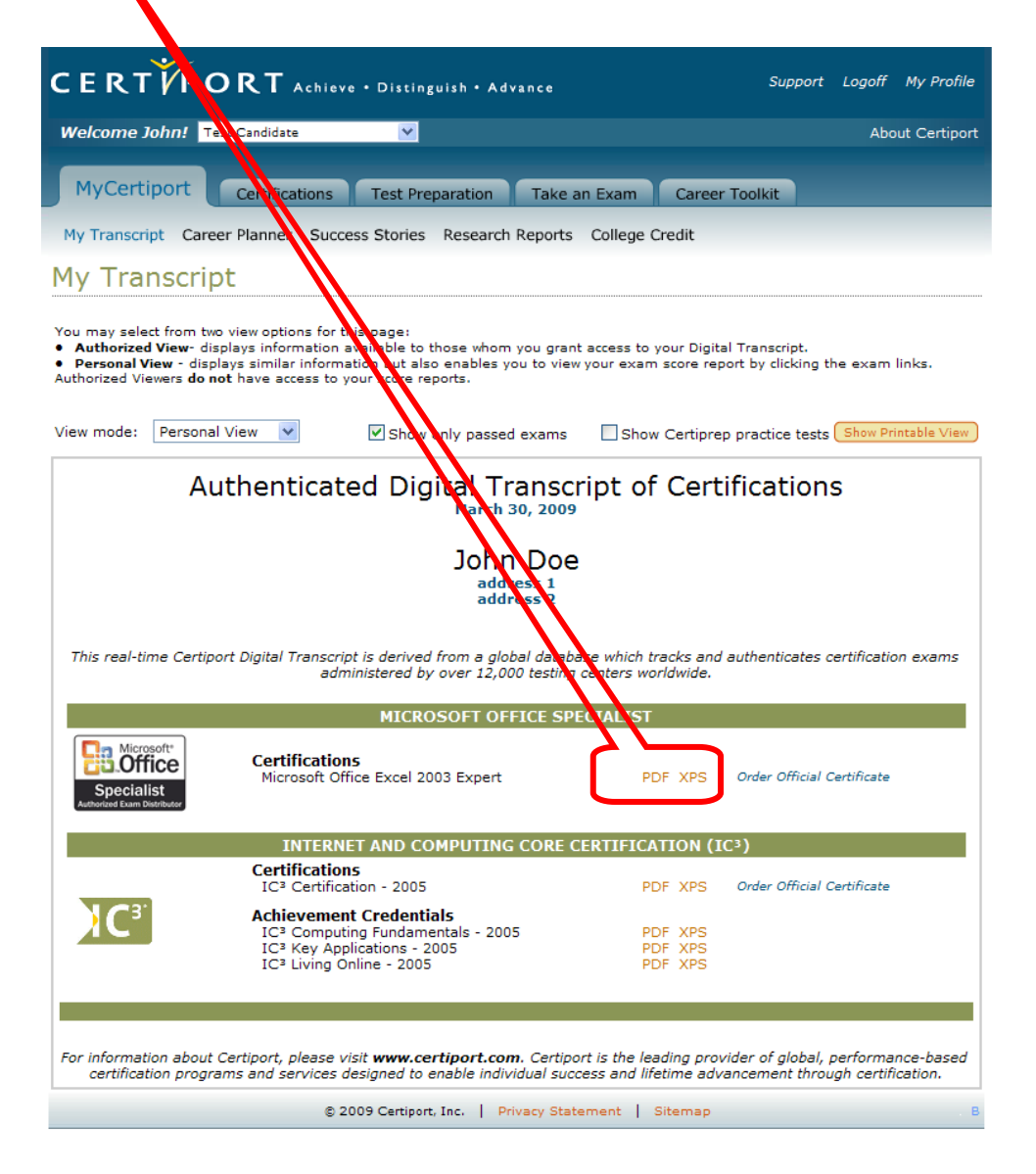

c. "Order Official Certificate" – Choosing this option allows you to order a personalized, professionally printed credential on fine stock paper via our e-commerce store.

| CERTIPORT Achieve · Distinguish · Advance Support Logoff My Pro                                                                                                    | file |  |  |  |  |  |  |  |
|----------------------------------------------------------------------------------------------------|------|--|--|--|--|--|--|--|
| Welcome John! Test Candidate About Certin                                                                                                    | ort  |  |  |  |  |  |  |  |
| MyCertiport Certifications Test Preparation Take an Exam Career Toolkit                                                                                                    |      |  |  |  |  |  |  |  |
| My Transcript Career Planner Success Stories Research Reports College Credit                                                                                                    |      |  |  |  |  |  |  |  |
| My Transcript                                                                                                    |      |  |  |  |  |  |  |  |
| You may select from two view options for this page: <ul> <li>Authorized View displays information available to those whom you grant access to your Digital Transcript.</li> <li>Personal View - displays similar information but also enables you to view your exam score report by clicking the exam links. Authorized Viewers do not have access to your score reports.</li> </ul> View mode: Personal View Show only passed examps Show Certiprep practice tests Show Printable View. | ≅w ) |  |  |  |  |  |  |  |
|                                                                                                    |      |  |  |  |  |  |  |  |
| Authenticated Digital Transcript of Certifications<br>March 30, 2009                                                                                                    |      |  |  |  |  |  |  |  |
| John Doo                                                                                                    |      |  |  |  |  |  |  |  |
| address 1                                                                                                    |      |  |  |  |  |  |  |  |
| auress 2                                                                                                    |      |  |  |  |  |  |  |  |
| This real-time Certiport Digital Transcript is derived from a global database which tracks and authenticates certification exami-<br>administered by over 12,000 testing centers worldwide                                                                                                    | ;    |  |  |  |  |  |  |  |
|                                                                                                    |      |  |  |  |  |  |  |  |
|                                                                                                    | •    |  |  |  |  |  |  |  |
| Specialist<br>Autoridue Exam Diadituder                                                                                                    |      |  |  |  |  |  |  |  |
| INTERNET AND COMPUTING CORE CERTIFICATION (IC <sup>3</sup> )                                                                                                    |      |  |  |  |  |  |  |  |
| Certifications<br>IC <sup>3</sup> Certification - 2005 PDF XPS Order Official Certificate                                                                                                    |      |  |  |  |  |  |  |  |
| Achievement Credentials<br>IC <sup>3</sup> Computing Fundamentals - 2005 PDF XPS<br>IC <sup>3</sup> Key Applications - 2005 PDF XPS<br>IC <sup>3</sup> Living Online - 2005 PDF XPS                                                                                                    |      |  |  |  |  |  |  |  |
|                                                                                                    |      |  |  |  |  |  |  |  |
| For information about Certiport, please visit <b>www.certiport.com</b> . Certiport is the leading provider of global, performance-based certification programs and services designed to enable individual success and lifetime advancement through certification.                                                                                                    |      |  |  |  |  |  |  |  |
| © 2009 Certiport, Inc.   Privacy Statement   Sitemap                                                                                                    |      |  |  |  |  |  |  |  |

4. If you choose "PDF" or "XPS" you will be presented with the printable image of your certificate, watermarked with the text, "Online Copy."

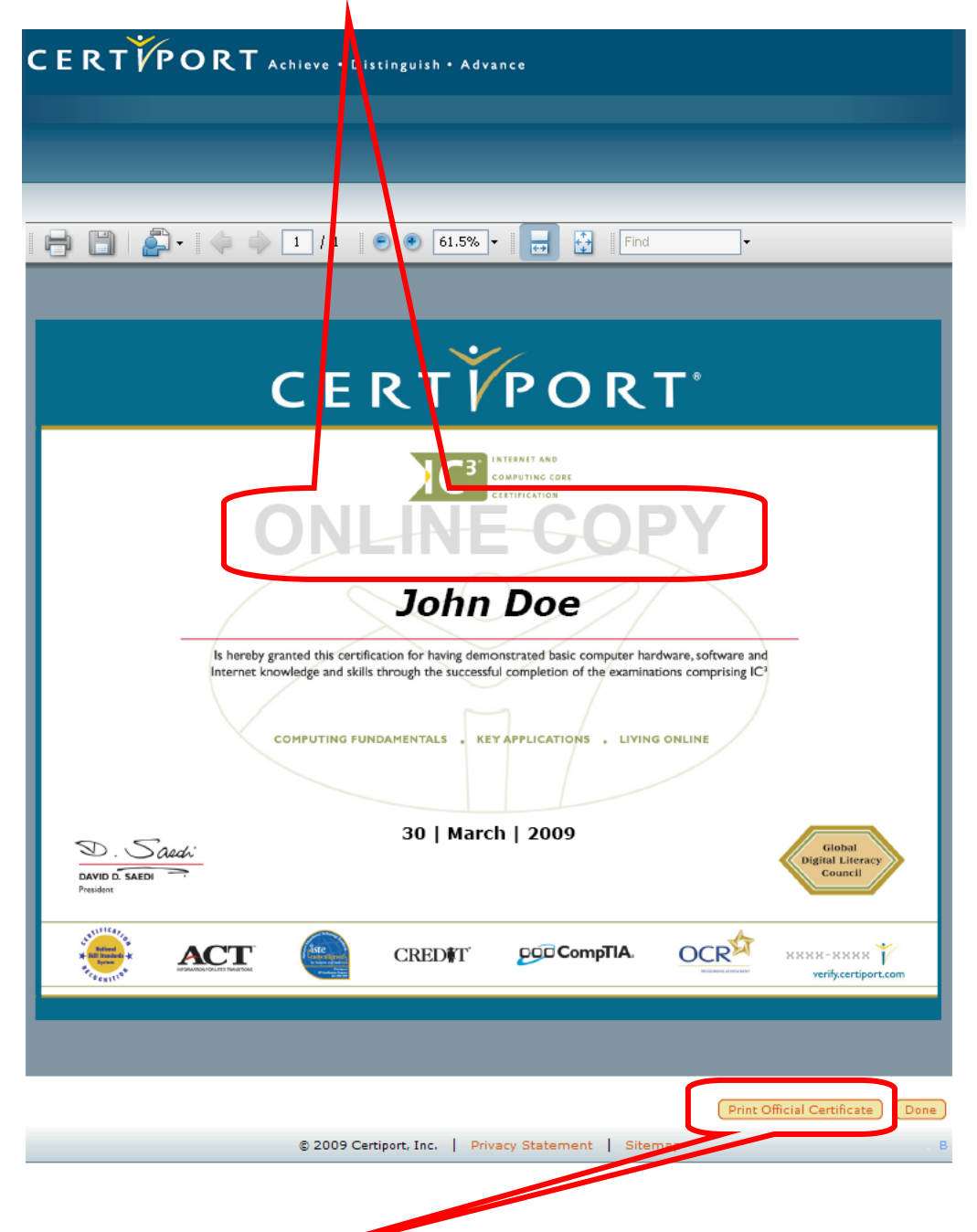

5. To print the official certificate (without the "Online Copy" watermark) as "PDF" or "XPS," you must CLICK the "Print Official Certificate" button found at the bottom of that page. This will redisplay your certificate without the watermark.

6. Ensure your printer has the paper you desire in the printer tray and choose the "Print" icon to begin printing your Official Certificate (NOTE: Before final printing, choose "Print Preview" to ensure your document will print appropriately).

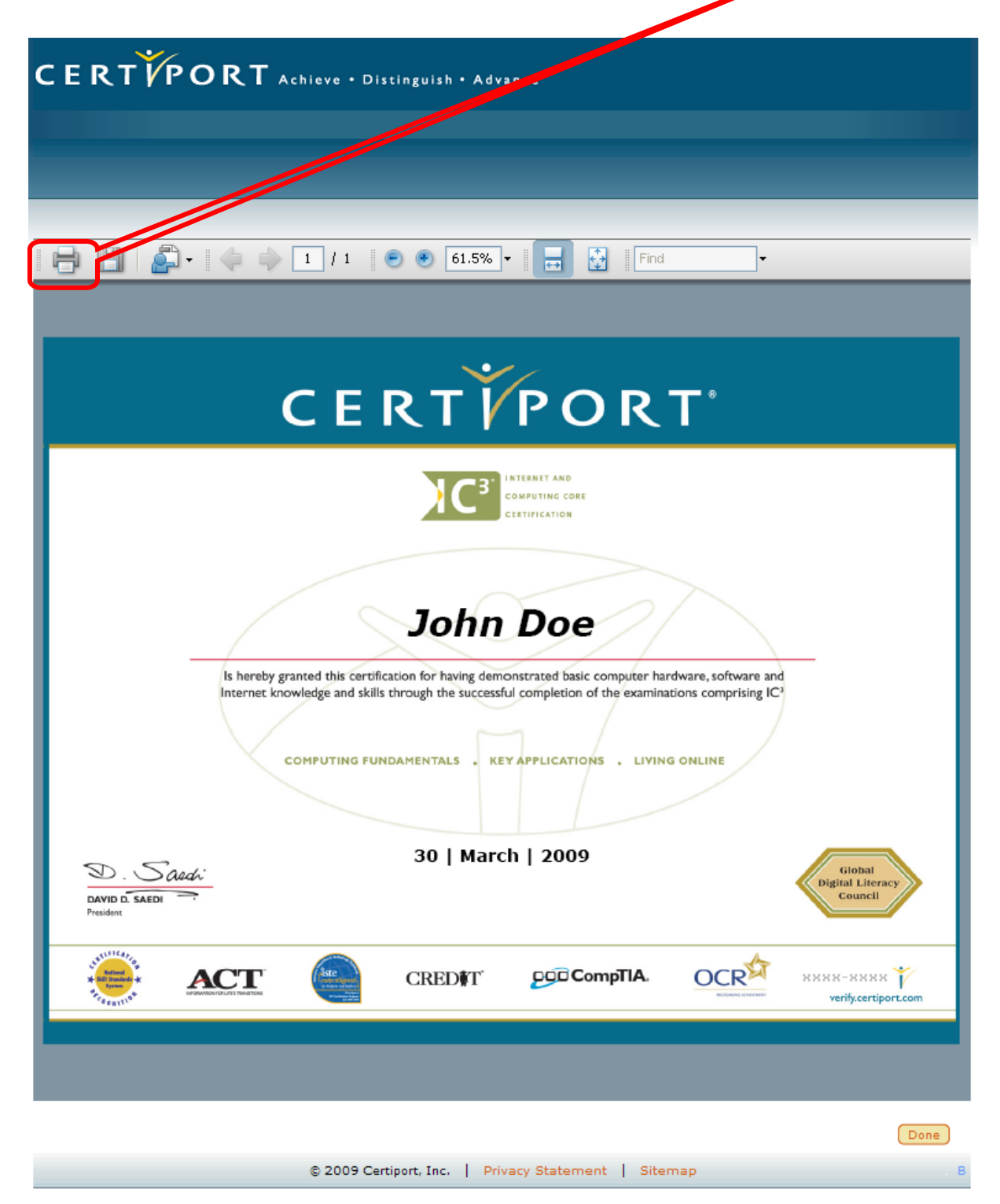

## **TESTING CENTER ("Organization Administrator" Role)**

For Testing Center Organization Administrators wishing to access and print individual or multiple certificates at the testing site, the process is easy, as follows:

- 1. Login at <a href="http://www.certiport.com">http://www.certiport.com</a>
- 2. CLICK the "Reports" tab, then CLICK "Print Certificates" in the sub-navigation menu, to choose the individual or multiple certificates you'd like to print.

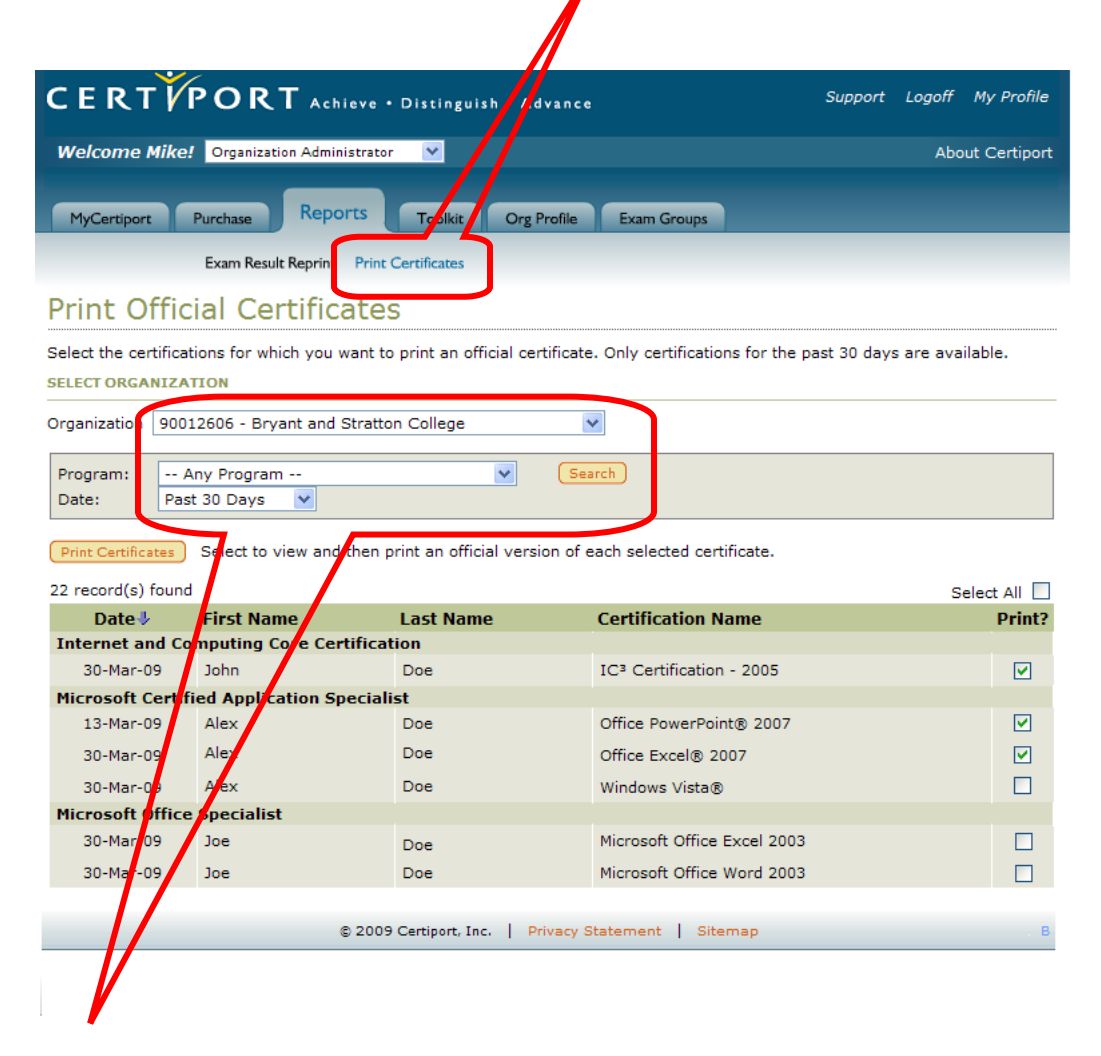

- 3. Select the "Organization," "Program," and "Date Range" to Search for individual or multiple certificates you wish to print. Choose the "Search" button once you have selected parameters.
  - a. **NOTE:** Testing Centers may only search and print certificates from the previous thirty (30) days.

4. You may sort your search results by CLICKING any of the result headings (e.g., "Certification Name" or "Date").

| CERTĬ                                                                                                    | PORT Achi                                                                                                    | eve • Distinguish • Ad                                                                                               | vance                                                                                                    | Support Legof         | f My Profile                                                  |
|----------------------------------------------------------------------------------------------------|----------------------------------------------------------------------------------------------------|----------------------------------------------------------------------------------------------------|----------------------------------------------------------------------------------------------------|-----------------------|---------------------------------------------------------------|
| Welcome Mike                                                                                                    | e! Organization Admini                                                                                                    | strator 💌                                                                                                    |                                                                                                    | A                     | bout Certiport                                                |
| MyCertiport                                                                                                    | Purchase Repor                                                                                                    | ts Toolkit Org P                                                                                                    | rofile Exam Groups                                                                                                    | /                     |                                                               |
|                                                                                                    | Exam Result Reprint                                                                                                    | Print Certificates                                                                                                   |                                                                                                    |                       |                                                               |
| Print Offi                                                                                                    | cial Certifica                                                                                                    | ates                                                                                                    |                                                                                                    |                       |                                                               |
| -1                                                                                                    |                                                                                                    |                                                                                                    |                                                                                                    |                       |                                                               |
| ELECT ORGANIZ                                                                                                    | ALIONS FOR WHICH YOU W                                                                                                    | ant to print an official cert                                                                                        | incate. Only certifications for the                                                                                                    | e last ou days are av | valiable.                                                     |
| ELECT OKGANIZ                                                                                                    |                                                                                                    |                                                                                                    |                                                                                                    |                       |                                                               |
| rganization 900                                                                                                    | 012606 - Bryant and S                                                                                                    | tratton College                                                                                                    | <u> </u>                                                                                                    |                       |                                                               |
| Program:                                                                                                    |                                                                                                    |                                                                                                    |                                                                                                    |                       |                                                               |
|                                                                                                    | Any Program                                                                                                    | ~                                                                                                    | Seach                                                                                                    |                       |                                                               |
| Date: Pa                                                                                                    | Any Program<br>st 30 Days 💌<br>Select to view and t                                                                                                    | then print an official verse                                                                                         | Sezth                                                                                                    |                       |                                                               |
| Date: Pa Print Certificates 2 record(e) four Date                                                                                                    | Any Program<br>st 30 Days<br>Select to view and t<br>First Name                                                                                                    | then print an official verse Last Name                                                                               | on of each selected certificate.                                                                                                    | -                     | Select All                                                    |
| Print Certificates 2 record(a) form Date                                                                                                    | Any Program<br>st 30 Days<br>Select to view and t<br>First Name<br>omputing Core Cert                                                                                                    | then print an official verse<br>Last Name                                                                            | on of each selected certificate.                                                                                                    | ) (                   | Select All                                                    |
| Date: Pa<br>Print Certificates<br>2 record(e) form<br>Date<br>4 ternet and C<br>30-Mar-09                                                                                                    | Any Program<br>Ist 30 Days  Select to view and t First Name Domputing Core Cert John                                                                                                    | then print an official verse<br>Last Name<br>ification<br>Doe                                                        | Seach<br>on of each selected certificate.<br>Certification Name<br>IC <sup>3</sup> Certification - 2005                                                                                                    |                       | Select All Print?                                             |
| Date: Pa<br>Print Certificates<br>2 record(e) form<br>Date U<br>Mornet and C<br>30-Mar-09<br>Microsoft Certi                                                                                                    | Any Program<br>Ist 30 Days  Select to view and t<br>First Name<br>Omputing Core Cert<br>John<br>Ified Application Spe                                                                                                    | then print an official verse<br>Last Name<br>ification<br>Doe<br>ecialist                                            | Seach<br>on of each selected certificate.<br>Certification Name<br>IC <sup>3</sup> Certification - 2005                                                                                                    | )                     | Select All<br>Print?                                          |
| Print Certificates Print Certificates Print Certificates Certificates Date  Date  Da | Any Program<br>st 30 Days  Select to view and t First Name Dohn Got Core Cert John Gied Application Spe Alex                                                                                                    | then print an official verse<br>Last Name<br>ification<br>Doe<br>ecialist<br>Doe                                     | Seach<br>on of each selected certificate.<br>Certification Name<br>IC <sup>3</sup> Certification - 2005<br>Office PowerPoint® 2007                                                                                                    |                       | Select All  Print?                                            |
| Print Certificates Print Certificates Print Certificates Certer and C 30-Mar-09 Microsoft Certi 13-Mar-09 30-Mar-09                                                                                                    | Any Program<br>st 30 Days  Select to view and t First Name Domputing Core Cert John filed Application Spe Alex Alex                                                                                                    | then print an official verse<br>Last Name<br>ification<br>Doe<br>ecialist<br>Doe<br>Doe                              | Seach<br>on of each selected certificate.<br>Certification Name<br>IC <sup>3</sup> Certification - 2005<br>Office PowerPoint® 2007<br>Office Excel® 2007                                                                                                    |                       | Select All  Print?  V                                         |
| Date: Pa<br>Print Certificates<br>Print Certificates<br>Date<br>Date<br>Date<br>Microsoft Certificates<br>13-Mar-09<br>30-Mar-09<br>30-Mar-09                                                                                                    | Any Program<br>st 30 Days  Select to view and t First Name Omputing Core Cert John fied Application Spe Alex Alex Alex Alex                                                                                                    | then print an official verse<br>ification<br>Doe<br>ecialist<br>Doe<br>Doe<br>Doe<br>Doe<br>Doe                      | Seach<br>on of each selected certificate.<br>Certification Name<br>IC <sup>3</sup> Certification - 2005<br>Office PowerPoint® 2007<br>Office Excel® 2007<br>Windows Vista®                                                                                                    |                       | Select All  Print?  V                                         |
| Date: Pa<br>Print Certificates<br>2 record(a) four<br>Date J<br>Morrosoft Certi<br>13-Mar-09<br>30-Mar-09<br>30-Mar-09<br>30-Mar-09<br>30-Mar-09                                                                                                    | Any Program<br>ist 30 Days  Select to view and t First Name Omputing Core Cert John fied Application Spe Alex Alex Alex e Specialist                                                                                                    | then print an official verse<br>Last Name<br>ification<br>Doe<br>ecialist<br>Doe<br>Doe<br>Doe                       | Seach<br>on of each selected certificate.<br>Certification Name<br>IC <sup>3</sup> Certification - 2005<br>Office PowerPoint® 2007<br>Office Excel® 2007<br>Windows Vista®                                                                                                    |                       | Select All  Print?  V V                                       |
| Date: Pa<br>Print Certificates<br>2 record(a) for<br>Date 1<br>10 more and C<br>30-Mar-09<br>Microsoft Offic<br>30-Mar-09<br>Microsoft Offic<br>30-Mar-09                                                                                                    | Any Program<br>ist 30 Days  Select to view and t First Name First Name Alex Alex Alex Alex Joe                                                                                                    | Last Name<br>ification<br>Doe<br>ecialist<br>Doe<br>Doe<br>Doe<br>Doe                                                | Seach on of each selected certificate. Certification Name IC <sup>3</sup> Certification - 2005 Office PowerPoint® 2007 Office Excel® 2007 Windows Vista® Microsoft Office Excel 200                                                                                                    | 23                    | Select All  Print?  V V V V U U U U U U U U U U U U U U U     |
| Date: Pa                                                                                                    | Any Program<br>ist 30 Days  Select to view and t First Name Duting Core Cert John Get Alex Alex Alex Alex Joe Joe Joe                                                                                                    | Last Name Last Name Doe Doe Doe Doe Doe Doe Doe Doe Doe Do                                                           | Seach on of each selected certificate. Certification Name IC <sup>3</sup> Certification - 2005 Office PowerPoint® 2007 Office Excel® 2007 Windows Vista® Microsoft Office Excel 200 Microsoft Office Excel 200 Microsoft Office Word 200                                                                           |                       | Select All  <br>Print?  V V V V U V U U U U U U U U U U U U U |
| Date: Pa<br>Print Certificates<br>Print Certificates<br>Date J<br>Internet and C<br>30-Mar-09<br>30-Mar-09<br>30-Mar-09<br>Microsoft Offic<br>30-Mar-09<br>30-Mar-09<br>30-Mar-09                                                                                                    | Any Program<br>ist 30 Days  Select to view and the select to view and the select to view a | then print an official verse<br>ification<br>poe<br>ecialist<br>Doe<br>Doe<br>Doe<br>Doe<br>Doe                      | Seach on of each selected certificate. Certification Name IC <sup>3</sup> Certification - 2005 Office PowerPoint® 2007 Office Excel® 2007 Windows Vista® Microsoft Office Excel 200 Microsoft Office Word 200                                                                                                    |                       | Select All  Print?  V V V                                     |
| Date: Pa<br>Print Certificates<br>Print Certificates<br>Date J<br>Interpret and C<br>30-Mar-09<br>30-Mar-09<br>30-Mar-09<br>Microsoft Offic<br>30-Mar-09<br>30-Mar-09<br>30-Mar-09                                                                                                    | Any Program<br>ist 30 Days  Select to view and the select to view and the select to view a | then print an official verse<br>ification<br>Doe<br>ecialist<br>Doe<br>Doe<br>Doe<br>Doe<br>2009 Certiport, Inc.     | Seach         on of each selected certificate.         Certification Name         IC <sup>3</sup> Certification - 2005         Office PowerPoint® 2007         Office Excel® 2007         Windows Vista®         Microsoft Office Excel 200         Microsoft Office Word 200         wacy Statement       Sitempt |                       | Select All  <br>Print?<br>V<br>V<br>I<br>I<br>I<br>B          |
| Date: Pa                                                                                                    | Any Program<br>ist 30 Days  Select to view and the select to view and the select to view a | Last Name Last Name Last Name Doe Doe Doe Doe Doe Doe Doe Doe Doe Do                                                 | Seach         on of each selected certificate.         Certification Name         IC <sup>3</sup> Certification - 2005         Office PowerPoint® 2007         Office Excel® 2007         Windows Vista®         Microsoft Office Excel 200         Microsoft Office Word 200         vacy Statement       Sitem p |                       | Select All<br>Print?  V  V  C  S  B                           |
| Date: Pa<br>Print Certificates<br>2 record(a) form<br>Date ↓<br>Necrosoft Certi<br>13-Mar-09<br>30-Mar-09<br>30-Mar-09<br>30-Mar-09<br>30-Mar-09<br>30-Mar-09                                                                                                    | Any Program<br>ist 30 Days  Select to view and the select to view and the select to view a | Last Name<br>Ification<br>Doe<br>ecialist<br>Doe<br>Doe<br>Doe<br>Doe<br>2009 Certiport, Inc. Pri                    | Seach         on of each selected certificate.         Certification Name         IC <sup>3</sup> Certification - 2005         Office PowerPoint® 2007         Office Excel® 2007         Windows Vista®         Microsoft Office Excel 200         Microsoft Office Word 200         vacy Statement       Sitem p |                       | Select All  Print?  V V U U U U U U U U U U U U U U U U U     |
| Date: Pa                                                                                                    | Any Program<br>ist 30 Days  Select to view and the select to view and the select to view a | then print an official verse<br>ification<br>Doe<br>ecialist<br>Doe<br>Doe<br>Doe<br>Doe<br>2009 Certiport, Inc. Pri | Seach         on of each selected certificate.         Certification Name         IC <sup>3</sup> Certification - 2005         Office PowerPoint® 2007         Office Excel® 2007         Windows Vista®         Microsoft Office Excel 200         Microsoft Office Word 200         vacy Statement       Sitempt |                       | Select All  Print?  V V U U U U U U U U U U U U U U U U U     |

5. Choose the certificate(s) you wish to print by CLICKING the radio button associated with the certificate (or choose "Select All").

6. Select the "Print Certificates" button to generate a PDF file that will contain the selected certificates.

| CERT                                    | PORT Achieve ·                      | Distinguish • Advanc         | e                                    | Support Logoff        | My Profile |
|-----------------------------------------|-------------------------------------|------------------------------|--------------------------------------|-----------------------|------------|
| Welcome Mike                            |                                     | Abou                         | it Certiport                         |                       |            |
| MyCertiport                             | Purchase Reports                    | Toolkit Org Profile          | Exam Groups                          |                       |            |
|                                         | Exam Result Reprint Print           | Certificates                 |                                      |                       |            |
| Print Offic                             | ial Certificate                     | 5                            |                                      |                       |            |
| Select the certifica<br>SELECT ORGANIZA | tions for which you want to<br>TION | print an official certificat | e. Only certifications for the pa    | ast 30 days are avail | able.      |
| Organization 900                        | 12606 - Bryant and Stratto          | n College                    | *                                    |                       |            |
| Program: - A<br>Date: Fas               | Any Program<br>it 30 Days 🛛 💙       | ▼ 5.                         | earch                                |                       |            |
| Print Certificates                      | Select to view and then p           | rint an official version of  | each selected certificate.           |                       |            |
| 22 record(s) found                      | 1                                   |                              |                                      | Se                    | lect All 🗌 |
| Date 🦊                                  | First Name                          | Last Name                    | Certification Name                   |                       | Print?     |
| Internet and Co                         | mputing Core Certificat             | ion                          |                                      |                       |            |
| 30-Mar-09                               | John                                | Doe                          | IC <sup>3</sup> Certification - 2005 |                       |            |
| Microsoft Certif                        | ied Application Speciali            | st                           |                                      |                       |            |
| 13-Mar-09                               | Alex                                | Doe                          | Office PowerPoint® 2007              |                       |            |
| 30-Mar-09                               | Alex                                | Doe                          | Office Excel® 2007                   |                       |            |
| 30-Mar-09                               | Alex                                | Doe                          | Windows Vista®                       |                       |            |
| Microsoft Office                        | Specialist                          |                              |                                      |                       |            |
| 30-Mar-09                               | Joe                                 | Doe                          | Microsoft Office Excel 2003          |                       |            |
| 30-Mar-09                               | Joe                                 | Doe                          | Microsoft Office Word 2003           |                       |            |
|                                         | © 2009                              | Certiport, Inc.   Privacy    | Statement   Sitemap                  |                       | В          |

7. Ensure your printer has the paper you desire in the printer tray and choose the "Print" icon to begin printing your Official Certificate(s) (NOTE: Before final printing, choose "Print Preview" to ensure your document(s) will print appropriately).

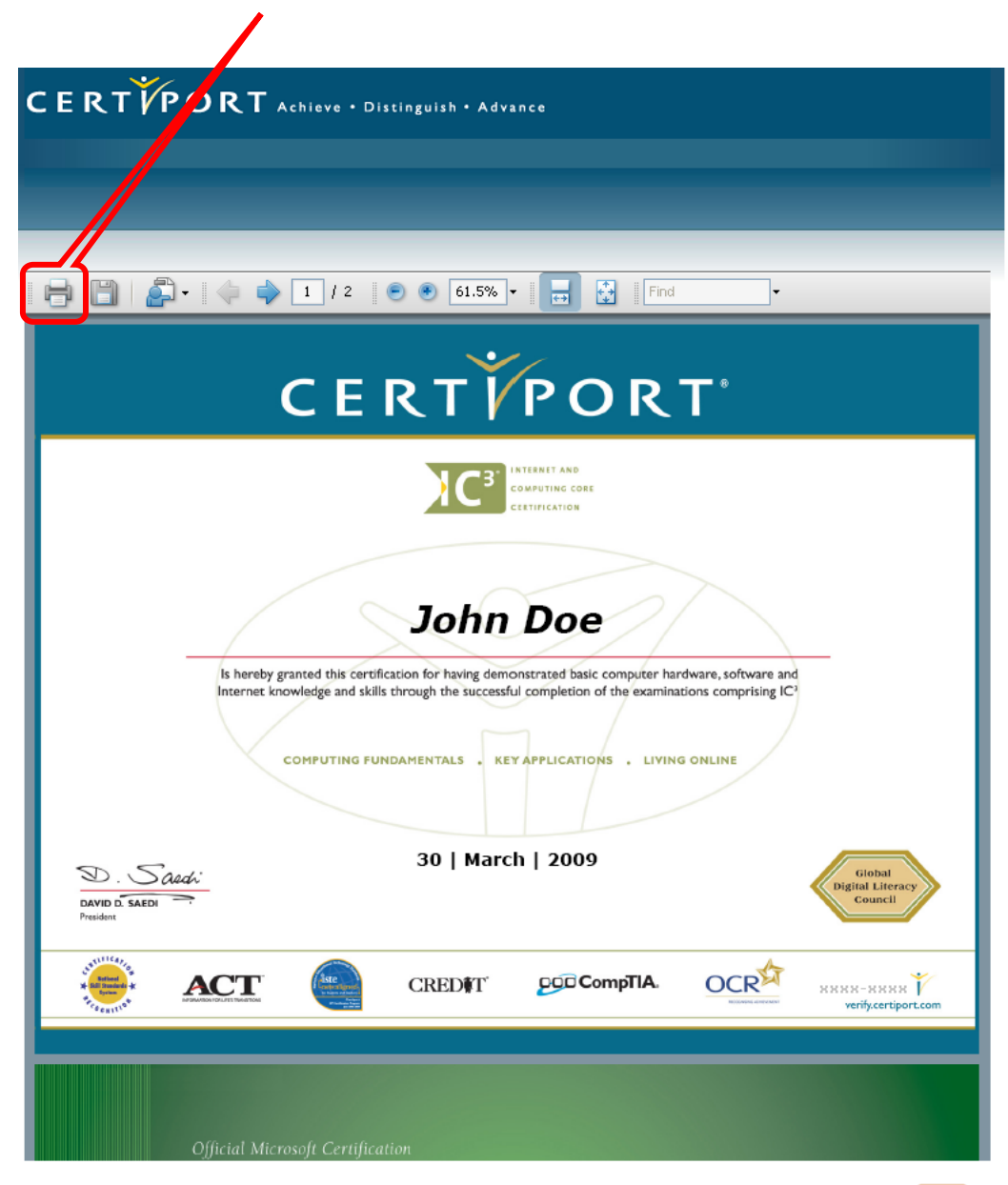

Done